# **HIGH COURT OF UTTARAKHAND**

# eTrue Copy of Orders/Judgments

"Electronic True Copy of Orders/Judgments" is a software application developed to provide litigants and the Advocates of the parties a form to obtain electronic true copy of orders/judgments available in the National Judicial Data Grid. The main objective of this application is to provide the true copy of order/Judgement at the doorstep of needy person eliminating the requirement of visiting Court for obtaining a certified copy of order/Judgment.

For legal value of Electronic True Copy of an Order or Judgment, please read the "The High Court of Uttarakhand Electronic True Copy Rules, 2022, available in the Notification Section of the official website of High Court of Uttarakhand.

# STEPS TO OBTAIN ELECTRONIC TRUE COPY OF ORDERS/JUDGMENTS

**STEP-1:-** <u>Open High Court of Uttarakhand official website</u> i.e https://highcourtofuttarakhand.gov.in on a smartphone, laptop computer *etc.* with internet connection and Click on "**eTrue Copy of Order/Judgments**" link available on the right side top menu of the official website of High Court of Uttarakhand. <u>(On clicking the link, the user will be redirected to eTrue Copy application submission form.)</u>

#### Note:- Kindly ensure that pop up is enabled/allowed for the above link/website.

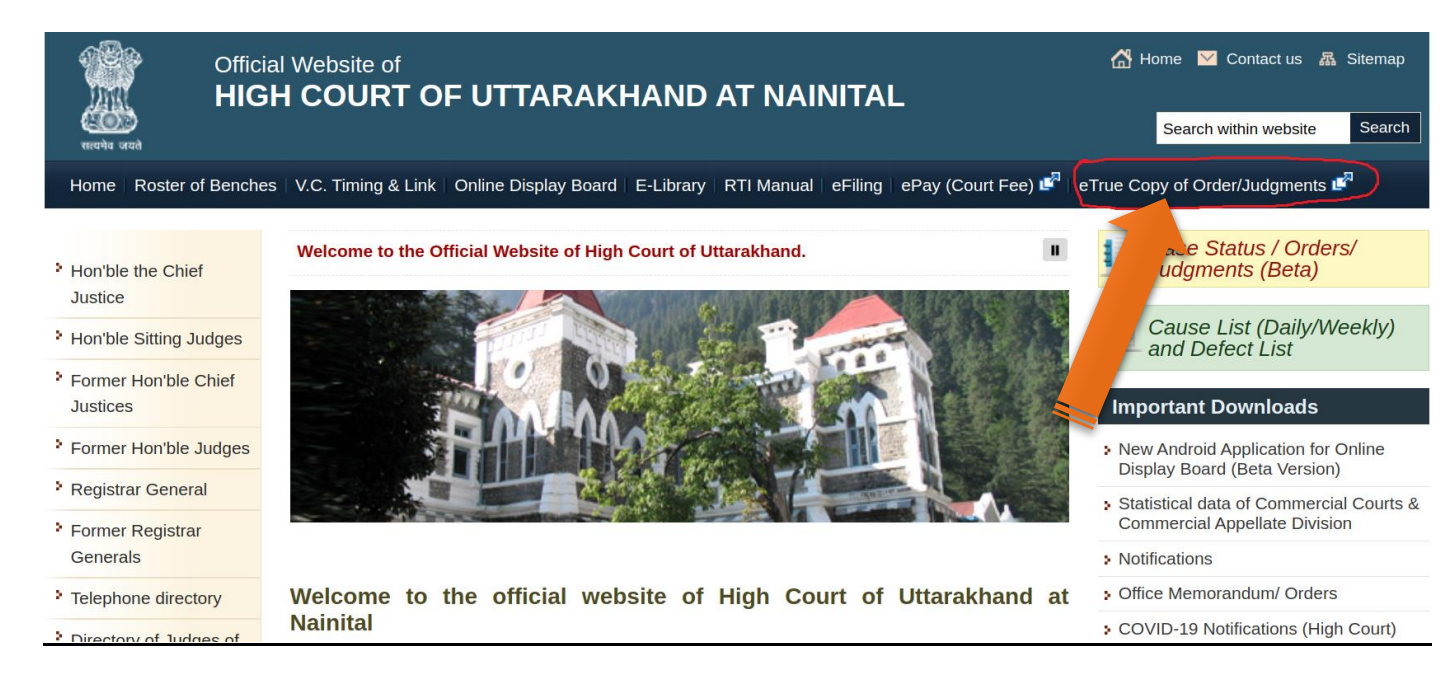

## STEP-2:- Enter Applicant basic details.

- Enter Name of Applicant
- Enter Mobile no of Applicant.
- Select option Yes/No (If Yes is selected, enter email ID in which eTrue copy of Order/Judgment will be sent to the litigants AND If No is selected, Option for sending Order/Judgment through email to litigants will not be available).
- Select Detail of the Applicant
- Enter Captcha Code.
- Submit the Form

(After submitting the form, user will be redirected to next Form)

#### HIGH COURT OF UTTARAKHAND

🙅 eTrue Copy of Orders/Judgments

| Application for eTrue Copy of Orders/Judgments<br>(आदेश/निर्णय की ई-सत्य प्रति के लिए आवेदन) |            |  |  |
|----------------------------------------------------------------------------------------------|------------|--|--|
| 'Name of Applicant / आवेदक का नाम                                                            | VUAY SINGH |  |  |

| "Mobile no of Applicant / आवेदक का मोबाइल नंबर                                                                                                    | 9458XXXX52               |
|----------------------------------------------------------------------------------------------------|--------------------------|
| * Do you want True Copy of Orders/Judgments through<br>E-mail? /<br>क्या आप ई-मेल के माध्यम से आदेश/निर्णय की सत्य प्रति चाहते हैं?                                                                  | ® Yes / চাঁ ◯ No / নহাঁ  |
| "Email of Applicant / आवेदक का ईमेल                                                                                                    | 82.sinxxxxxx@gmail.com   |
| °Detail of Applicant / आवेदक का विवरण                                                                                                    | Petitioner/याचिकाकर्ता 🗸 |
| pycsn5 · 😏                                                                                                    | pycsn5                   |
| 🛛 I hereby declare that the above data is true to the best of<br>my knowledge and belief. / मैं एतद्ववारा घोषणा करता/करती हूं कि<br>उपरोक्त जानकारी मेरे सर्वोत्तम शान और विश्वास के अनुसार सत्य है। | Submit                   |
|                                                                                                    |                          |

|      | HIGH COURT C<br>eTrue Copy of Order                                                                      | DF UTTARAKH/<br>rs/Judgments                                                    | AND                                                  |                                     |                                                        |   |
|------|----------------------------------------------------------------------------------------------------|---------------------------------------------------------------------------------|------------------------------------------------------|-------------------------------------|--------------------------------------------------------|---|
| Home |                                                                                                    |                                                                                 |                                                      |                                     |                                                        |   |
|      |                                                                                                    | Applie                                                                          | cation for eTrue<br>(आदेश/निर्णय की इं               | Copy of Orde<br>ई-सत्य प्रति के लिए | er/Judgments<br>आवेदन)                                 |   |
|      | Applicant Name / आवेदक का नाम:                                                                           | Vijay Singh                                                                     | Registered emailid / पंजीकृत इं                      | र्मिल आईडी:                         | Registered Mobile no / पंजीकृत मोबाइल नंबर: 9458xxxx52 |   |
|      | Note- <u>mandatory fields are marke</u><br>*Select Court / न्यायालय चुने<br>* Case Detail / वाद का विवरण | ed with an asterisk (*) / अनिवार्य फ़ीर<br>® High Court / उच्च न्यायालय<br>AO ~ | ड एक तारक (* ) के साथ चित्रित हैं<br>O District<br>X | Court / जिला न्यायालय<br>20XX       | GO                                                     | 1 |

Select Case Type, enter Case number and year and Click "GO". (A **POP UP Window** will open showing Parties and the Orders/Judgments)

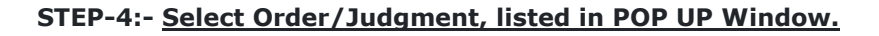

| HIGH<br>eTrue C | COURT OF UT<br>opy of Orders/Jud | HXXXXXXX XXXX<br>Versus<br>OXXXXXXXXXI XXXXXXX<br>(AO X of 20XX |                             |                                   |
|-----------------|----------------------------------|-----------------------------------------------------------------|-----------------------------|-----------------------------------|
|                 |                                  | True Copy of Order/Jud                                          |                             |                                   |
|                 | Order No                         | Order Date                                                      | Download True Copy          |                                   |
|                 | 1                                | 2022-01-05                                                      | Click here to get True Copy |                                   |
| Applicant N     | lame / आवेदक का नाम: Vijay Singh | Registered emailid / पंजीकृत ईमेल आईडी:                         | Registered Mobile no        | ) गंजीकृत मोबाइल नंबर: 9458xxxx52 |
|                 |                                  |                                                                 |                             |                                   |
|                 |                                  |                                                                 |                             |                                   |
|                 |                                  |                                                                 |                             |                                   |

By clicking the **"Click here to get True Copy"** link, the desired etrue copy of Order/Judgment in pdf format will be displayed on the screen and *one copy will be sent on the email address of application, if provided by applicant.* 

### STEP-5:- Download or Print the PDF of Order/Judgment.

| ≡ 89570c74-b804-4a70-97eb-ed220bf1a28d | 1 / 2   -                                                                                                    | 100% +   🗄 \delta                  | ± e : |
|----------------------------------------|----------------------------------------------------------------------------------------------------|------------------------------------|-------|
|                                        | THAT HERE IN TERMS IN THE AND A THE ADDRESS OF A THE ADDRESS OF ADDRESS OF A THE ADDRESS OF A THE ADDRESS OF A THE ADDRESS OF A THE ADDRESS OF A THE ADDRESS OF A THE ADDRESS OF A THE ADDRESS OF A THE ADDRESS OF A THE ADDRESS OF A THE ADDRESS OF A THE ADDRESS OF A THE ADDRESS OF A THE ADDRESS OF A THE ADDRESS OF A THE ADDRESS OF A THE ADDRESS OF A THE ADDRESS OF ADDRESS OF A THE ADDRESS OF A THE ADDRESS OF A THE ADDRESS OF A THE ADDRESS OF A THE ADDRESS OF A THE ADDRESS OF A THE ADDRESS OF A THE ADDRESS OF A THE ADDRESS OF A THE ADDRESS OF A THE ADDRESS OF A THE ADDRESS OF A THE ADDRESS OF A THE |                                    | •     |
|                                        | 1 - HARVEER KAUR                                                                                                    | Petitioner                         |       |
|                                        |                                                                                                    | Versus.                            |       |
|                                        | 1 - THE ORIENTAL INSURANCE COMPANY LTD 2 - JONSAN 3 - SAVITA JONSAN 4 - GURUDEV SINGH                                                                                                    |                                    |       |
|                                        | Petitioner Advocate: HARI MOHAN BHATIA                                                                                                    | Respondent Advocate: PRABHAT PANDE |       |
|                                        |                                                                                                    |                                    |       |

The true copy of the Order/Judgment obtained through this application can be either printed or downloaded/stored for further use.

### -----END OF DOCUMENT-----